Tirlán

## ORDER CONFIRMATIONS

This guide is relevant if you need to submit an order confirmation against a Tirlan Purchase Order (PO) sent to you through Ariba.

## **INSTRUCTIONS:**

| ACCESSING THE PURCHASE ORDER |                                                                         |                                                                                                    |                                          |                                     |                                 |                              |
|------------------------------|-------------------------------------------------------------------------|----------------------------------------------------------------------------------------------------|------------------------------------------|-------------------------------------|---------------------------------|------------------------------|
| 1.                           | Log into Ariba with your username and password.                         | Home Workbench Orders ~                                                                                                    | Fulfillment ~ Invoices ~                 | Payments V Catalogs                 | Reports Y Messages              |                              |
|                              | From your workbench click on the<br>'Orders to Invoice' tile and select | 31<br>Orders<br>Last 31 days                                                                                                    | 21<br>Orders to Invoice<br>Last 365 days | 2<br>Changed orders<br>Lest 31 days | 30<br>Invoices<br>Last 365 days | Involces pendir<br>Last 31 c |
|                              | the PO that you wish to submit an order confirmation against.           | Orders to invoice (21)  Edit filter   Save filter   Last                                                                                                  | it 365 days                              |                                     |                                 |                              |
|                              |                                                                         | Order Number                                                                                                    | Customer                                 |                                     | Amount                          | Date 🕹                       |
|                              |                                                                         | 4590058455                                                                                                    | tirlan                                   |                                     | €742.99 EUR                     | Aug 23, 2021                 |
|                              |                                                                         | 4590058453                                                                                                    | tirlan                                   |                                     | €150.18 EUR                     | Aug 23, 2021                 |
|                              |                                                                         |                                                                                                    |                                          |                                     |                                 |                              |
| 2.                           | You will be brought directly to the                                     |                                                                                                    |                                          |                                     |                                 |                              |
|                              | PO that an Order Confirmation                                           | Purchase Order: 4                                                                                                    | 4590138975                               |                                     |                                 |                              |
|                              | needs to be issued against.                                             | Create Order Confir<br>Order Detail O                                                                                                    | rmation 👻 C                              | reate Ship Notice                   | Create Invoice 🔻                |                              |
|                              |                                                                         | From:<br>Glanbia Jusiness Servic<br>Glanbia Ireland DAC<br>Co. Waterford<br>X35 F207<br>Ireland<br>Phone: +353 () 056 8836001<br>Fax: +353 () 056 8836001 | <b>)</b><br>ces                          |                                     |                                 |                              |

| CREATING THE ORDER CONFIRMATION |                                                               |                                                                                                    |  |  |
|---------------------------------|---------------------------------------------------------------|----------------------------------------------------------------------------------------------------|--|--|
| 3.                              | At the top of the screen, click<br>Create Order Confirmation. | Purchase Order: 4590138975<br>Create Order Confirmation  Create Ship Notice Create Invoice  Order Detail Order History  Conder Detail Order History  From: Glanbia Business Services Glanbia Business Services Glanbia Business Services Glanbia Business Services Glanbia Business Services Glanbia Business Services Glanbia Business Services From: Glanbia Business Services From: Glanbia Business Services From: Glanbia Business Services From: Glanbia Business Services Glanbia Business Services From: Glanbia Business Services From: Glanbia Business Services Glanbia Business Services Glanbia Business Services Glanbia Business Services From: Glanbia Business Services From: Glanbia Business From: Glanbia Business From: Glanbia Business From: Glanbia Business From: Glanbia Business From: Glanbia Business From: Glanbia Business From: Glanbia Business From: Glanbia Busines From: Glanbia Busines From: Glanbia Busines From: Glanbia Busines From: Glanbia Busines From: Glanbia Busines From: Glanbia Busines From: Glanbia Busines From: Glanbia Busines From: Glanbia Busines From: Glanbia Busines From: Glanbia Busines From: Glanbia Busines From: Glanbia Busines From: Glanbia From: Glanbia F |  |  |

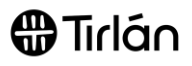

| 4.       | If you wish to confirm the entire<br>PO and make no changes to<br>quantities, select <b>Confirm Entire</b><br><b>Order.</b><br>If you need to update quantities<br>and delivery dates per line item,<br>please skip to step <b>12</b> .<br>By selecting <b>Confirm Entire</b><br><b>Order</b> , you will be able confirm<br>your delivery date for all items<br>within the PO. You will not be able<br>to change the quantity or delivery<br>date per line item. | Purchase Order: 4590138975<br>Create Order Confirmation  Create Ship Notice Create Invoice  Update Line Items Istory Reject Entire Order Update Line Items Istory Reject Entire Order Co. Waterford Sas F207 Ireiad Phone: +353 0 056 8836001 Fax: +353 0 056 8836001 Fax: +354 0 Fax: +354 0 Fax: +354 |
|----------|----------------------------------------------------------------------------------------------------|----------------------------------------------------------------------------------------------------|
| 5.       | Enter your <b>Order Confirmation</b><br>reference if available.                                                                                                    | Order Confirmation Header      Confirmation #: 0C5799862      Associated Purchase Order #: 4900004874     Customer: tirtan      Supplier Reference:                                                                                                    |
| 6.<br>7. | Enter your estimated <b>Shipping</b><br><b>Date</b> and estimated <b>Delivery</b><br><b>Date.</b><br>The confirmation details will be                                                                                                    | SHIPPING AND TAX INFORMATION<br>Est. Shipping Date:* 16 Apr 2020                                                                                                    |
|          | populated against each line item.                                                                                                    | Line Items       Line #     Part # / Description     Ory (Unit)       1     Not Available     50 (EA)       #     Current Order Status:     So Confirmed With New Date (Estimated Shipment Date: 16 Apr 2020; Estimated Delivery Date: 20 Apr 2020)       2     Not Available     So (EA)       TEST ITEM charges test     So (EA)       Current Order Status:     So Confirmed With New Date (Estimated Shipment Date: 16 Apr 2020; Estimated Delivery Date: 20 Apr 2020)                                                                                                    |
| 8.       | Select Next.                                                                                                    | Exit Next                                                                                                    |

Tirlán

| 9. | A summary page will appear.<br>Review the details and select |                              |                                                | [                                                    | Previous Submit | Exit       |
|----|--------------------------------------------------------------|------------------------------|------------------------------------------------|------------------------------------------------------|-----------------|------------|
|    | Submit to send your order                                    | Confirm                      | nation Update                                  |                                                      |                 |            |
|    | confirmation to Glanbia.                                     | Confir<br>Supplier R<br>Atta | mation #: OC5799862<br>eference:<br>chments:   |                                                      |                 |            |
|    |                                                              | Line                         | Items                                          |                                                      |                 |            |
|    |                                                              | Line #                       | Part # / Description                           | Qty (Unit)                                           | Unit Price      | Subtotal   |
|    |                                                              | 1                            | Not Available<br>層<br>Current Order Status:    | 50 (EA)                                              | 5.50 EUR        | 275.00 EUR |
|    |                                                              |                              | 50 Confirmed With New Date (Estimated Shipment | Date: 16 Apr 2020; Estimated Delivery Date: 20 Apr 2 | 020)            |            |
|    |                                                              | 2                            | Not Available                                  | 50 (EA)                                              | 2.30 EUR        | 115.00 EUR |
|    |                                                              |                              | Current Order Status:                          |                                                      |                 |            |
|    |                                                              |                              | 50 Confirmed With New Date (Estimated Shipment | Date: 16 Apr 2020; Estimated Delivery Date: 20 Apr 2 | 020)            |            |
|    |                                                              |                              |                                                |                                                      |                 |            |
|    |                                                              |                              |                                                |                                                      |                 |            |
|    |                                                              |                              |                                                |                                                      |                 |            |

| 10. | To update delivery date details<br>and quantities per line item, select<br><b>Update Line Items.</b>                                                                                                    | Purchase Order: 4590138976<br>Create Order Confirmation  Create Ship Notice Create Invoice Confirm Entire Order Update Line Items istory Reject Entire Order                                                                                                    |
|-----|----------------------------------------------------------------------------------------------------|----------------------------------------------------------------------------------------------------|
| 11. | Enter your <b>Order Confirmation</b><br>reference if available.                                                                                                    | Order Confirmation Header     Confirmation #: OC5799862     Associated Purchase Order #: 4900004874     Customer: tirlen     Supplier Reference:                                                                                                    |
| 12. | If the estimated shipping and<br>delivery date is the same for all<br>line items, you can enter it here.<br>If you need to specify this<br>information per line item, you can<br>leave this section blank. | <ul> <li>Order Confirmation Header <ul> <li>Confirmation #:</li> <li>OC5799862</li> </ul> </li> <li>Associated Purchase Order #: 4900004874 <ul> <li>Customer:</li> <li>Customer:</li> <li>Supplier Reference:</li> </ul> </li> <li>SHIPPING AND TAX INFORMATION <ul> <li>Enter shipping and tax information at the line item level.</li> <li>Est. Shipping Date:</li> <li>Est. Delivery Date:</li> <li>Comments:</li> </ul> </li> </ul> |

| 13. | To specify a delivery date per line  |                                                                                                    |
|-----|--------------------------------------|----------------------------------------------------------------------------------------------------|
|     | item, enter the <b>Confirmed</b>     | Line Items                                                                                                    |
|     | quantity and other relevant          | Line #         Part # / Description         Qty (Unit)         Unit Price         Subtotal           1         Not Available         50 (EA)         5.50 EUR         275.00 EUR                                                                                                    |
|     | details such as <b>Backorder</b> and | 治<br>Current Order Status                                                                                                    |
|     | Reject.                              | 50 Confirmed With New Date (Estimated Shipment Date: 25 Mar 2020; Estimated Delivery Date: 28 Mar 2020)                                                                                                    |
|     | -                                    | Confirm: 50 Backorder: Reject: Details                                                                                                    |
|     |                                      | Attachments:<br>Name Size (tytes) Content Type                                                                                                    |
|     |                                      | No Items                                                                                                    |
| 14  | Then select <b>Details</b>           |                                                                                                    |
| 14. | Then select Details.                 | Line Items Line # Part # / Description Qty (Unit) Unit Price Subtotal                                                                                                    |
|     |                                      | 1 Not Available 50 (EA) 5.50 EUR 275.00 EUR                                                                                                    |
|     |                                      | Current Order Status                                                                                                    |
|     |                                      | 50 Confirmed With New Date (Estimated Shipment Date: 25 Mar 2020; Estimated Delivery Date: 28 Mar 2020) Confirm: 50 Backporder: Reject: Details 0                                                                                                    |
|     |                                      |                                                                                                    |
|     |                                      | Name Size (bytes) Content Type No terns                                                                                                    |
|     |                                      |                                                                                                    |
|     |                                      |                                                                                                    |
| 15. | Enter the estimated Shipping         | Part # / Description Qty Unit Need By Ship By                                                                                                    |
|     | Date and Delivery Date.              | Not Available 50 EA                                                                                                    |
|     |                                      | 磨                                                                                                    |
|     | Repeat steps 13-15 for each line     | New Order Status: 50 Commed                                                                                                    |
|     | item on the PO.                      | Est. Shipping Date:* 6 Apr 2020                                                                                                    |
|     |                                      | Est. Delivery Date:* 26 Mar 2020                                                                                                    |
|     |                                      |                                                                                                    |
|     |                                      | Unit Price: 5.50 EUR                                                                                                    |
|     |                                      | Supplier Part:                                                                                                    |
|     |                                      | Auxiliary Part ID:                                                                                                    |
|     |                                      | Manufacturer Name:                                                                                                    |
|     |                                      | Supplier Batch ID:                                                                                                    |
|     |                                      | Comments:                                                                                                    |
|     |                                      |                                                                                                    |
|     |                                      | Description:                                                                                                    |
|     |                                      |                                                                                                    |
|     |                                      | Subtotal: () 275.00 EUR                                                                                                    |
| 16. | Select Next.                         |                                                                                                    |
|     |                                      | Fuit Nout                                                                                                    |
|     |                                      | Exit                                                                                                    |
|     |                                      |                                                                                                    |
|     |                                      |                                                                                                    |
| 17. | A summary page will appear.          | Previous Euler                                                                                                    |
|     | Review the details and select        |                                                                                                    |
|     | Submit to send your order            | Confirmation Update Confirmation 1: 055799982 Exercise Determony Exercise Determony Exercise Exercise Determony Exercise Determony Exercise Determ |
|     | confirmation to Tirlan.              | Attachmenta:                                                                                                    |
|     |                                      | Line Items           Line #         Part # / Description         Gly (Unit)         Unit Price         Subtest                                                                                                    |
|     |                                      | 1 NOT Available SO (EA) S SO EUR 275 00 EUR<br>R<br>Current Order Status:                                                                                                    |
|     |                                      | 50         Confirmed With New Date (Estimated Shipment Date: 16 Apr 2020; Estimated Delivery Date: 20 Apr 2020)           2         Not Available         50 (EA)         2.30 EUR         115.00 EUR                                                                                                    |
|     |                                      | Least 1100 monages was     Current Oner Status     So Confirmed With New Date (Estimated Shipment Date: 16 Apr 2020; Estimated Delivery Date: 20 Apr 2020)                                                                                                    |
|     |                                      |                                                                                                    |
|     |                                      |                                                                                                    |